## ADD GOOGLE TO YOUR WINDOWS 11 S LAPTOP

Google Chrome cannot be added to a Windows 11 S machine because it is not a Microsoft product. However, if you want to have Google on your taskbar, the following workaround will work.

- 1. Open Microsoft Edge.
- 2. Enter "google.com" into the address bar and click <enter>.
- 3. When google.com appears, click on the three dots in the upper right corner.
- 4. Click on Apps.
- 5. Click on "Install this site as an app."
- 6. Click Install.
- 7. Allow it to be pinned to the Taskbar

For variety, after the Google icon is open, click on <settings> in the lower right corner and click "dark theme" on the on/off button.